## 膠片影像輸出系統操作流程

1.先填妥使用登記姓名等資料。

- 2. 開啟周邊裝置電源 如掃描器(HP Scanjet G2410)、相片輸出系統(KODAK DS 8650 Printer) 等。
- 3. 開啟電腦主機及螢幕電源。
- 4.進入 window 系統桌面。
- 5.掀開掃描儀蓋子,將圖表放入,並確定掃瞄器呈開機狀態,開關在右側靠牆端。
- 6.掃描---執行 HP Scan 2410
  - (1) 選擇「掃描圖片」
  - (2) 點選〇圖片
  - (3) 檔案類型請自行選擇,基本檔案名稱請自行設定,儲存位置請點選「瀏覽」 自行設定或存在 E:\vghtc,按「確定」。
  - (4) 選定掃瞄大小即可按「接受」
  - (5)要連續掃描請按「是」,選擇「新的掃描」。若掃描結束請按「否」。

※請各位同仁將資料存回,記得將掃描之檔案刪除,不要存在硬碟。

7.影像輸出 (確定已開啟相片輸出系統 KODAK DS 8650 Printer)

- \*若確定只列印黑白相片者,請開右邊相片輸出系統(3);若只列印彩色相片者,請開左邊
  - 相片輸出系統 (5),如此電腦會自動偵測由哪一台輸出。
- \*若同時要輸出彩色及黑白相片者,請同時開啟兩台輸出系統。

\*開啟 PhotoshopCS2→開啟欲列印之檔案

→ 檔案 → 列印 →印表機名稱→KODAK DS 8650 Printer (彩色)

KODAK DS 8650 Printer-1(黑白)

8. 關閉所有軟體及周邊裝置電源及電腦主機,確實填妥使用登記時間。